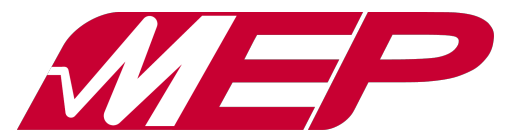

MEPstudio è il nuovo software a corredo delle pedivelle MEP PRO che consente di leggere, elaborare e visualizzare in tempo reale i dati misurati dalle pedivelle MEP PRO.

Dopo aver montato le pedivelle, occorre:

- scaricare MEPstudio da www.aip-mep.com/mepstudio/download inserendo i dati di licenza;
- eseguire il programma di installazione per MEPstudio.

Al primo avvio, MEPstudio richiede i dati di licenza necessari per collegarsi correttamente alle pedivelle MEP PRO. Da questo momento in poi, MEPstudio visualizzerà automaticamente e in tempo reale i dati di pedalata.

Nelle prossime pagine vengono descritte le funzionalità del software, configurabile in pochi clic secondo le proprie esigenze. In particolare:

1- presentazione della schermata principale;

- 2- Impostazione-registrazione-confronto pedalate;
- 3- scheda "Device" impostazioni dispositivi;
- 4- scheda "Turn Params" personalizzazione dei parametri visualizzati;
- 5a- scheda "Graph Setup" plot dei grafici di potenza di pedalata;
- 5b- scheda "Graph Setup" plot dei grafici di potenza rispetto alla potenza media; 5c- scheda "Graph Setup" plot dei grafici di potenza rispetto alla potenza totale (sx+dx) istantanea;
- 5d- scheda "Graph Setup" visualizzazione dei grafici in coordinate polari;
- 6- scheda "Other" personalizzazione dell'aspetto dell'interfaccia e gestione della sicurezza dei dati.

| MEPstudio | v2018.3                              |                    |                                             |                     |                     |         |                               | -          | o ×   |
|-----------|--------------------------------------|--------------------|---------------------------------------------|---------------------|---------------------|---------|-------------------------------|------------|-------|
|           | Athlete                              | Live ride 🚺        | Turns Arm length Clear<br>1 + 170,0 mm + 50 | at position Date    |                     | Comment | R<br>e<br>p                   | MEP Status | 0 1   |
|           | Birthdate (01/01/2000<br>Weight 1 Kg | Ride A V W X 🖬 🗐 🖩 |                                             |                     |                     |         |                               | HR Status  |       |
| Summary   | Loft Log Postur                      | ro: 0 mm           |                                             |                     |                     |         | Pight Log Posturo: 0 mm       |            |       |
|           |                                      |                    |                                             |                     |                     | _       | Right Leg Fosture. O him      |            |       |
|           |                                      |                    |                                             |                     |                     |         |                               |            |       |
|           | (Left Leg Powe                       | er)<br>Watt        |                                             |                     |                     |         | (Right Leg Power)             |            |       |
|           | Live Ride >= 0                       | Watt               | _                                           |                     | (2)2)2)             |         | Live Ride >= 0 Watt           |            |       |
| 100       |                                      |                    |                                             | EP                  |                     |         |                               |            |       |
| 90        |                                      |                    |                                             |                     |                     |         |                               |            | 90    |
|           |                                      |                    | CADENCE<br>(RPM)                            | TOT. POWER I<br>(W) | HEART RATE<br>(BPM) |         |                               |            |       |
| 80        |                                      |                    | 0                                           | 0                   | 0                   |         |                               |            | - 80  |
| 70        |                                      |                    |                                             | POWER               | RIGHT LEG           |         |                               |            | 70    |
| 60        |                                      |                    |                                             | (W)<br>BALANCE      | 50                  |         |                               |            | 60    |
| §         |                                      |                    | 50                                          | (%)<br>PULL/PUSH    | 0                   |         |                               |            | 5 8   |
| Power     |                                      |                    | 0                                           | (%)<br>POSTURE      | 0                   |         |                               |            | Power |
| 40        |                                      |                    |                                             | (MM)                | 0                   |         |                               |            | 40    |
| 30        |                                      |                    |                                             |                     |                     |         |                               |            | 30    |
| 20        |                                      |                    |                                             |                     |                     |         |                               |            | 20    |
|           |                                      |                    |                                             |                     |                     |         |                               |            |       |
| 10        |                                      |                    |                                             |                     |                     |         |                               |            | 10    |
| o         |                                      |                    |                                             |                     |                     |         |                               |            | 0     |
| Dowisz    | 45 90 135 180<br>Angle (de           | 225 270 315<br>g)  | 360                                         |                     | (                   | 0 45 90 | 135 180 225 27<br>Angle (deg) | 0 315      | 360   |
| Device    | Turn params Graph Setup Other        |                    |                                             |                     |                     |         |                               |            | L     |

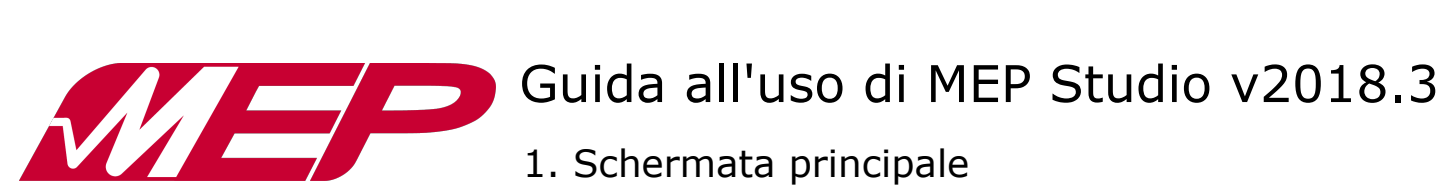

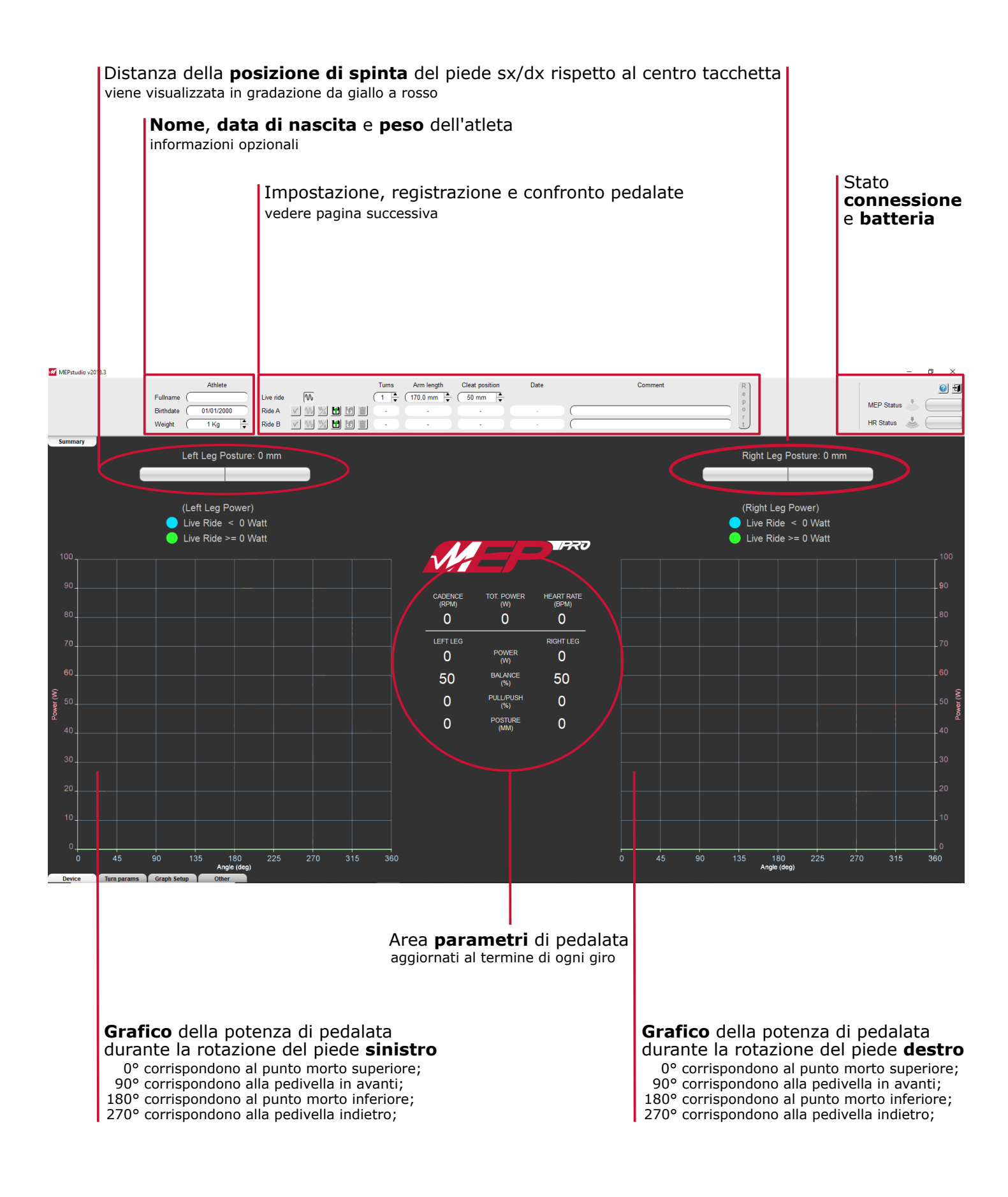

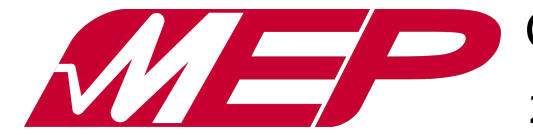

#### 2. Impostazione-registrazione-confronto pedalate

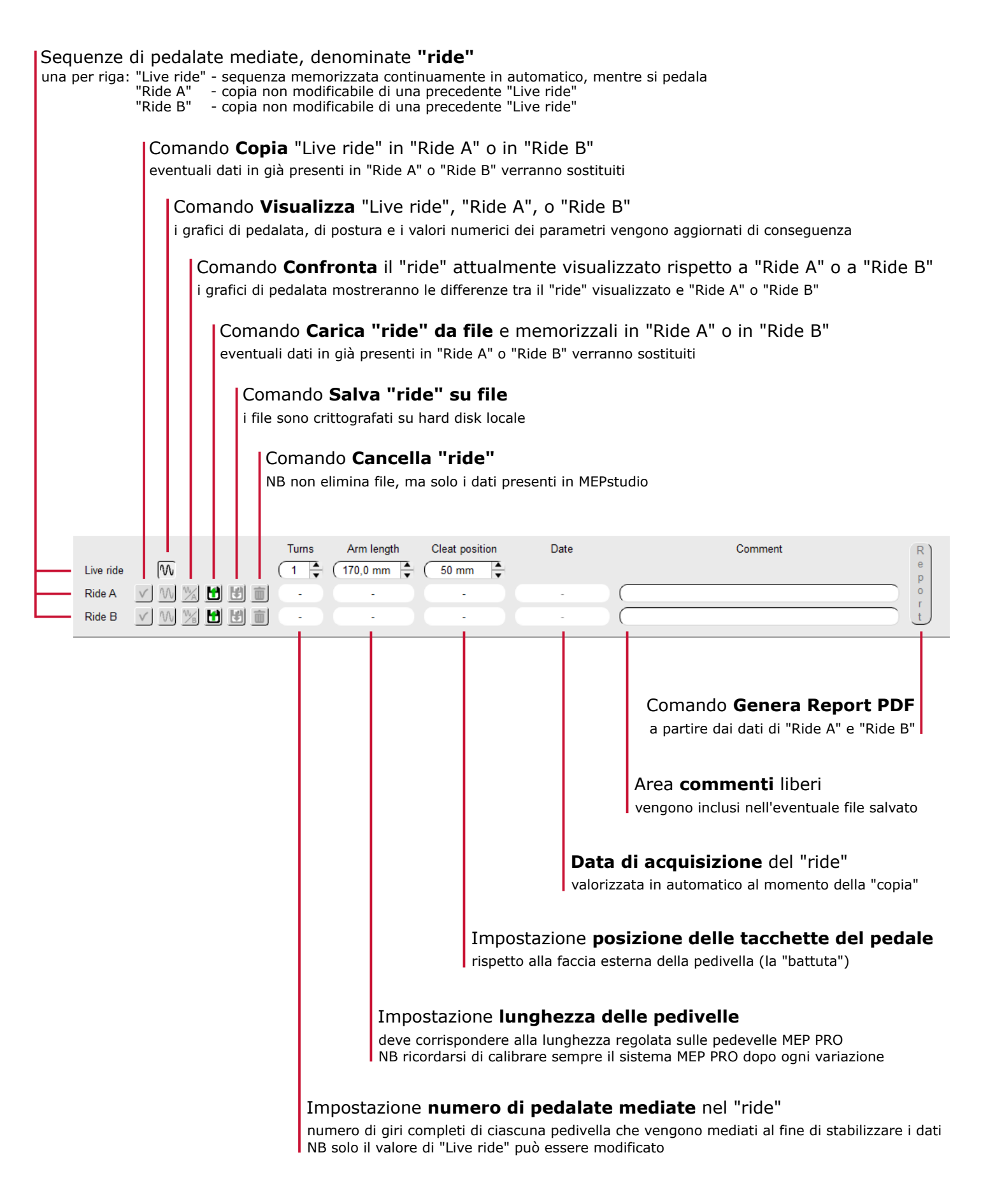

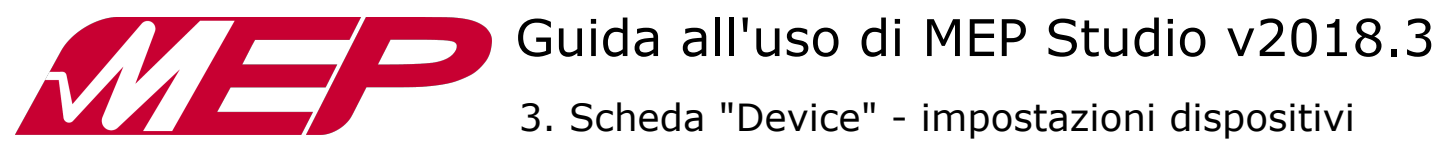

|   | Sche           | eda <b>d</b>                                                                                                    | evice | <b>e</b> attiv | /a   |                                                                                                    |       |                |                                                                                                    |  |  |  |  |  |
|---|----------------|----------------------------------------------------------------------------------------------------|-------|----------------|------|----------------------------------------------------------------------------------------------------|-------|----------------|----------------------------------------------------------------------------------------------------|--|--|--|--|--|
|   |                |                                                                                                    |       |                |      |                                                                                                    |       |                |                                                                                                    |  |  |  |  |  |
|   |                |                                                                                                    |       |                |      |                                                                                                    |       |                |                                                                                                    |  |  |  |  |  |
|   |                |                                                                                                    |       |                |      |                                                                                                    |       |                |                                                                                                    |  |  |  |  |  |
| D | evice          | Υ                                                                                                    | Turn  | paran          | ns   | Graph                                                                                                    | Setup | Υ              | Other                                                                                                    |  |  |  |  |  |
|   | ME             | P                                                                                                    |       |                | HR S | ensor                                                                                                    |       |                | On program start                                                                                                    |  |  |  |  |  |
| 1 |                |                                                                                                    | •     | [ (            |      | 0                                                                                                    |       | ⊵              | check for updates                                                                                                    |  |  |  |  |  |
|   | Connect        |                                                                                                    | ) Con |                |      | inect                                                                                                    |       | Connect to MEP |                                                                                                    |  |  |  |  |  |
|   | Calit          | rate                                                                                                    |       |                |      |                                                                                                    |       |                | ] connectto HR sensor                                                                                                    |  |  |  |  |  |
|   |                |                                                                                                    |       |                |      |                                                                                                    |       |                |                                                                                                    |  |  |  |  |  |
|   |                |                                                                                                    |       |                |      |                                                                                                    |       |                |                                                                                                    |  |  |  |  |  |
|   |                |                                                                                                    |       |                |      |                                                                                                    |       |                | <b>Opzioni</b> eseguite all'avvio dell'applicazione MEPstudio<br>- controllo <b>aggiornamenti software</b> (consigliato)<br>- <b>connessione automatica</b> alle pedivelle MEP PRO (quando accese)<br>- connessione automatica al sensore di frequenza cardiaca (se presente) |  |  |  |  |  |
|   |                |                                                                                                    |       |                |      | Serial Number del sensore di frequenza cardiaca                                                                                                    |       |                |                                                                                                    |  |  |  |  |  |
|   |                |                                                                                                    |       |                |      | Connessione/Disconnessione al sensore di frequenza cardiaca<br>cliccare per connettere/disconnettere<br>NB è necessaria una chiavetta di connessione dedicata |       |                |                                                                                                    |  |  |  |  |  |
|   |                | Serial Number delle pedivelle MEP PRO                                                                                                    |       |                |      |                                                                                                    |       |                |                                                                                                    |  |  |  |  |  |
|   |                | <ul> <li>- verigono elencate tutte le pedivelle di cui si dispone di una licenza d'uso</li> <li>- cliccare col tasto destro del mouse per accedere al gestore delle licenze</li> </ul> |       |                |      |                                                                                                    |       |                |                                                                                                    |  |  |  |  |  |
|   |                | <b>Connessione/Disconnessione</b> alle pedivelle <b>MEP PRO</b><br>quando non è premuto, è possibile accedere al gestore delle licenze                                                 |       |                |      |                                                                                                    |       |                |                                                                                                    |  |  |  |  |  |
|   |                |                                                                                                    |       |                |      |                                                                                                    |       |                |                                                                                                    |  |  |  |  |  |
|   | Cali<br>il tas | <b>Calibrazione</b> delle pedivelle <b>MEP PRO</b><br>il tasto si abilita automaticamente quando la pedivella destra è orientata verso l'alto con sufficiente precisione               |       |                |      |                                                                                                    |       |                |                                                                                                    |  |  |  |  |  |

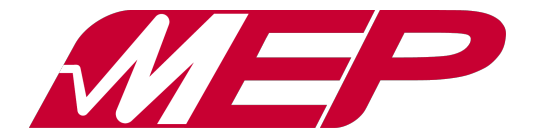

4. Scheda "Turn params"

#### Posizione della tacchetta del pedalino

Distanza del centro della **tacchetta rispetto alla pedivella** Valore generalmente fornito dal costruttore del pedalino

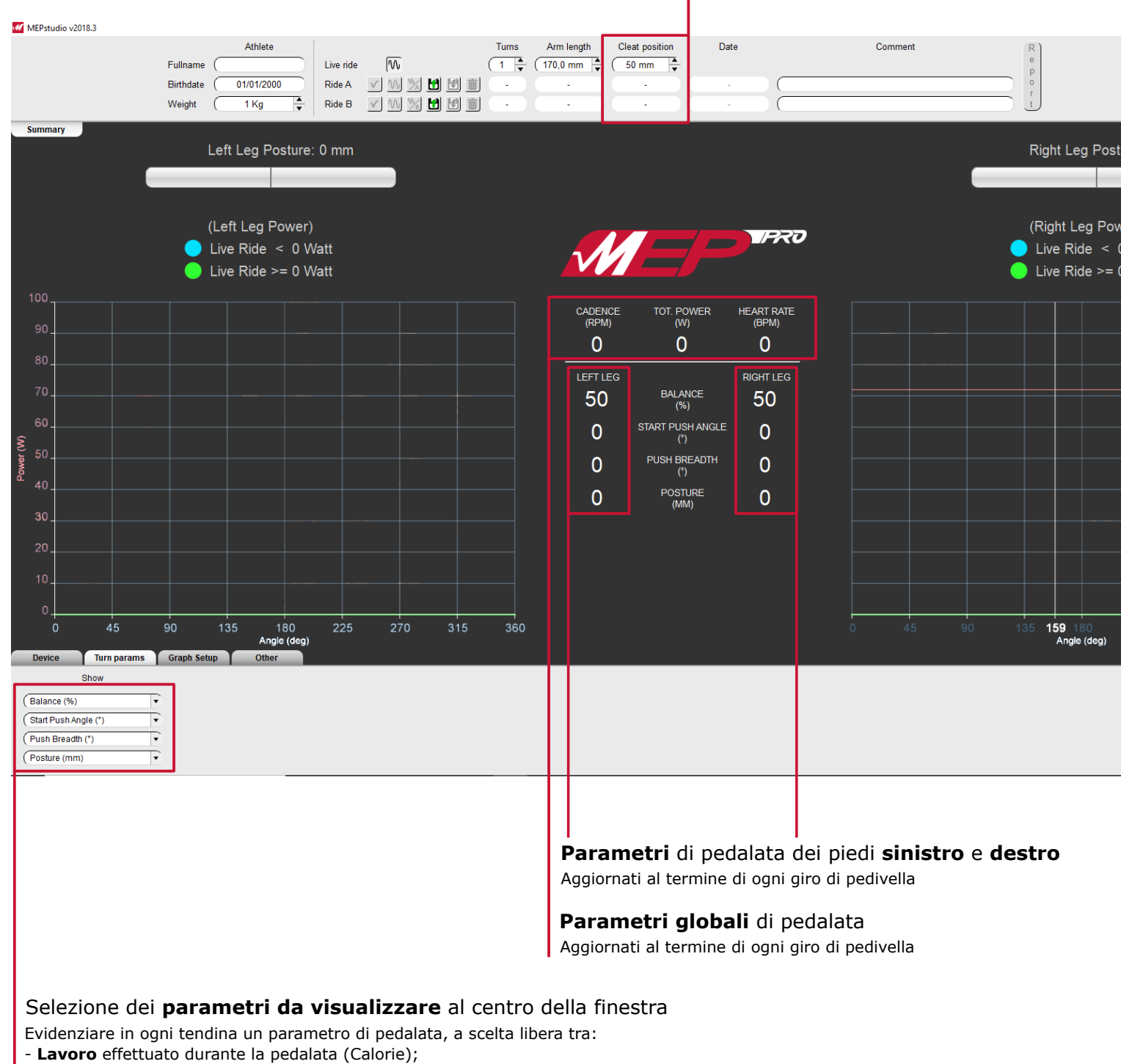

- Potenza media sviluppata lungo la pedalata (Watt);
- **Bilanciamento** della potenza destra e sinistra = potenza destra / potenza totale (%)
- Componente di tiro = somma delle potenze minori di OW / somma delle potenze maggiori di OW (%)
- Effectiveness = potenza media / somma delle potenze maggiori di OW (%)
- **Smoothness** = potenza media / potenza istantanea massima (%)
- Angolo di inizio spinta durante la pedalata (gradi pedivella rispetto alla verticale)
- Angolo di termine spinta durante la pedalata (gradi pedivella rispetto alla verticale)
- Ampiezza della fase di spinta della pedalata (gradi pedivella rispetto alla verticale)
- Angolo in cui la potenza istantanea è massima (gradi pedivella rispetto alla verticale)
- Posizione di spinta lungo l'asse del pedalino = distanza del punto di spinta dal centro del pedalino (mm)

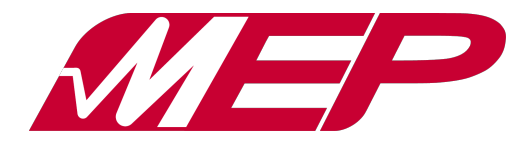

5a. Scheda "Graph Setup" - plot della potenza

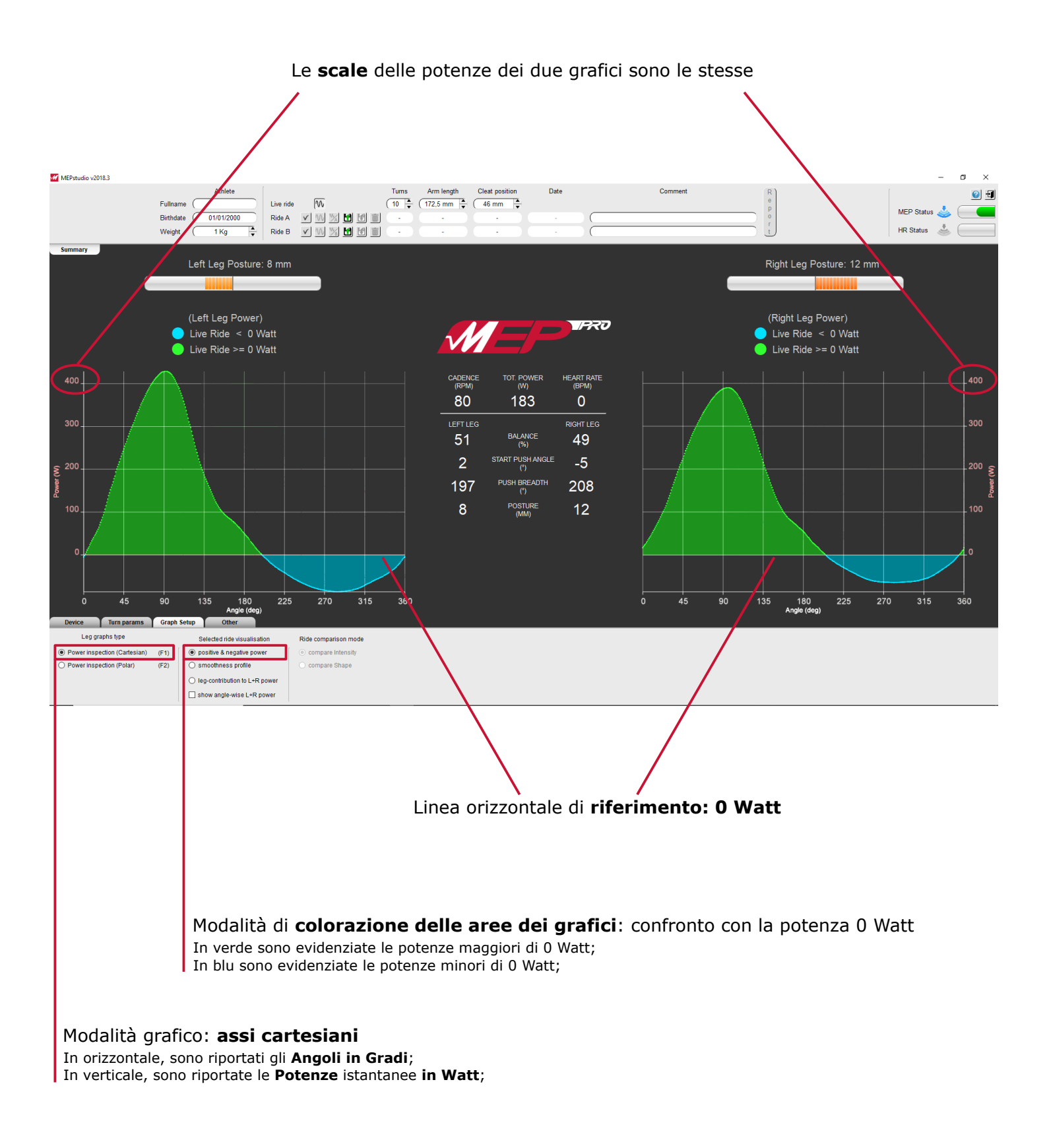

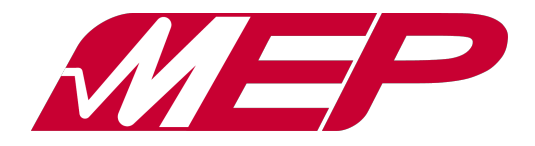

5b. Scheda "Graph Setup" - potenza media

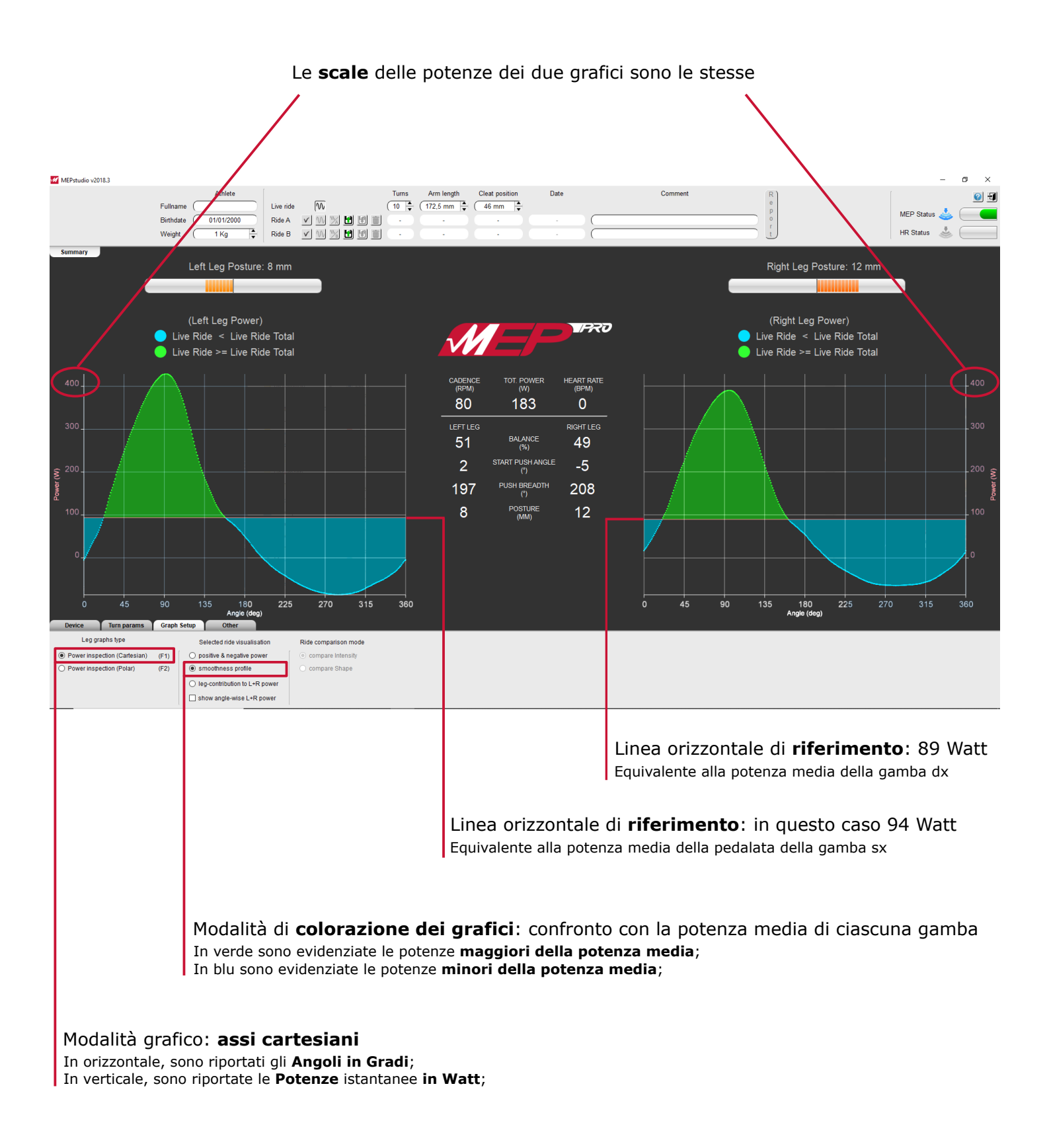

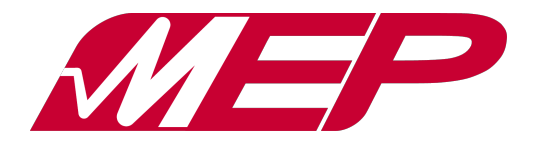

5c. Scheda "Graph Setup" - pot. tot. istantanea

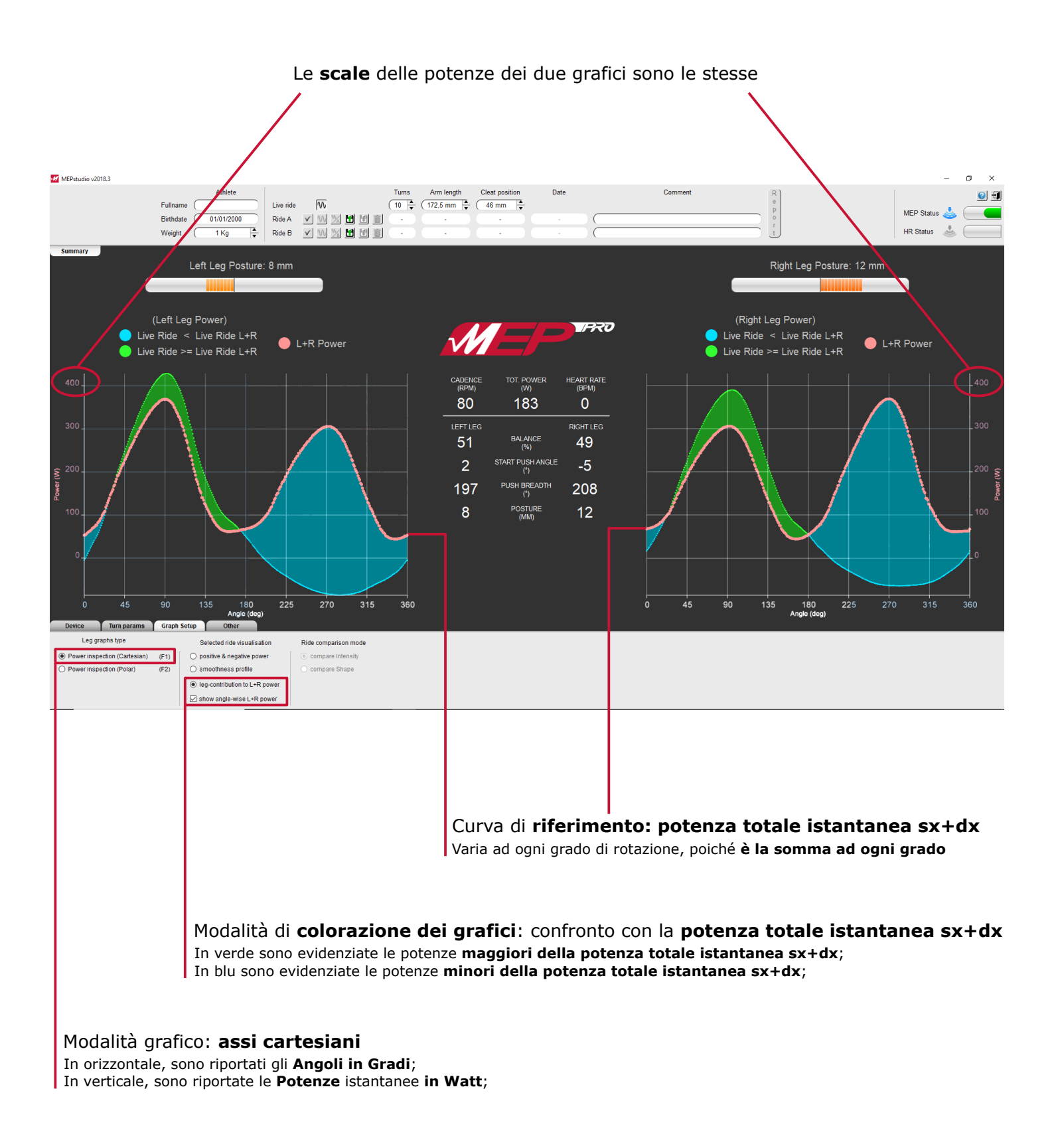

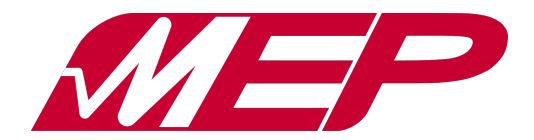

5d. Scheda "Graph Setup" - coordinate polari

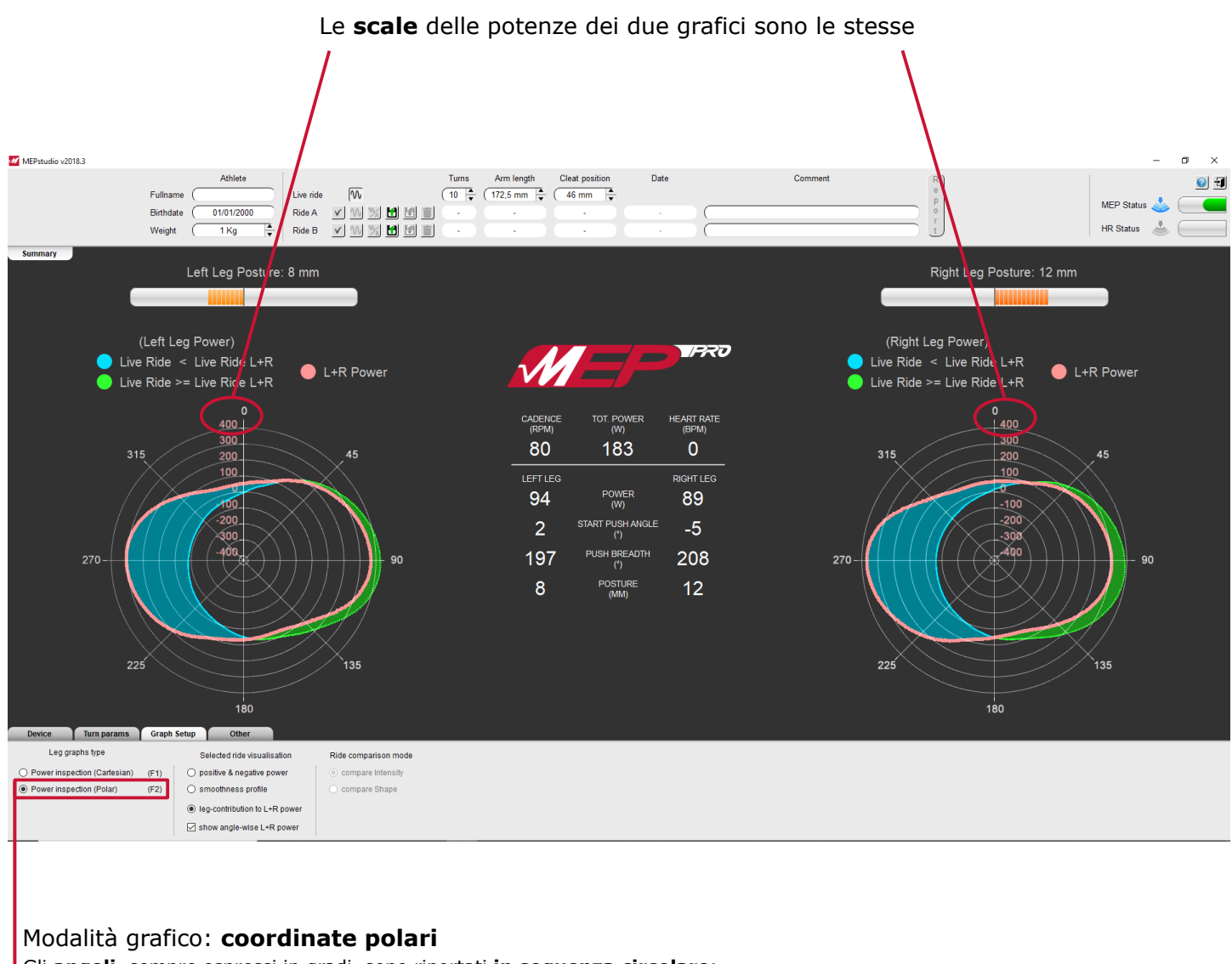

Gli **angoli**, sempre espressi in gradi, sono riportati **in sequenza circolare**; Le **potenze istantanee**, sempre espresse in Watt, sono riportate **in direzione radiale**; A 0 gradi corrisponde la posizione di ciascun piede **nel proprio punto morto superiore**;

NB: questo tipo di grafico è disponibile anche per tutte le altre modalità di visualizzazione!

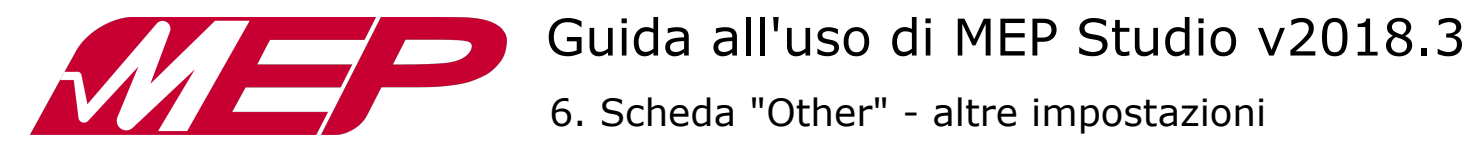

|                                                                  | Visua<br>Cliccar         | llizzazione<br>re la linguetta                                                                | <b>barra sup</b><br>per <b>nascon</b>                                                    | oeriore<br>dere/mo                | e<br>ostrare la ba                          | arra superiore                             |                                                            |                                                                                                    |                                                           |     |
|------------------------------------------------------------------|--------------------------|-----------------------------------------------------------------------------------------------|------------------------------------------------------------------------------------------|-----------------------------------|---------------------------------------------|--------------------------------------------|------------------------------------------------------------|----------------------------------------------------------------------------------------------------|-----------------------------------------------------------|-----|
| MEPstudio v20                                                    | 18.3                     | Fullname (<br>Birthdate (<br>Weight (                                                         | Athlete                                                                                  | Live ride<br>Ride A<br>Ride B     | (v.<br>V. W. X. 🖬 !<br>V. W. X. 🖬 !         | Tums<br>10 + (<br>1 = -                    | Arm length 0<br>172,5 mm +<br>-                            | Cleat position                                                                                              | Date                                                      | Cor |
| Summary                                                          |                          | Left I<br>(Left                                                                               | Leg Posture:<br>Leg Power)                                                               | 0 mm                              |                                             |                                            |                                                            |                                                                                                    |                                                           |     |
| 100<br>90<br>80<br>70<br>60<br>50<br>40<br>30<br>20<br>10<br>0   | 45                       | Visu<br>90 135                                                                                | alizzazion                                                                               | e barra                           | a inferiore<br>per pascon<br>270            |                                            | CADENCE<br>(RPM)<br>O<br>LEFT LEG<br>O<br>O<br>O<br>O<br>O | TOT. POWER<br>(W)<br>O<br>POWER<br>(W)<br>START PUSH ANGLI<br>(°)<br>PUSH BREADTH<br>(°)<br>POSTURE<br>(MM) | HEART RATE<br>(BPM)<br>O<br>RIGHT LEG<br>O<br>E<br>O<br>O |     |
| Device<br>Data end<br>Use unique<br>Use custom<br>Export visible | Turn params              | Graph Setup<br>Visible widgets<br>☑ Summary Bar<br>☑ Enable tooltips                          | Angle (deg)<br>Other<br>Size<br>Aspett<br>E' possib                                      | Font<br>Arial                     | nterfaccia<br>iare la famig<br>iare la dime | grafica<br>glia del font;<br>nsione del fo | nt;                                                        |                                                                                                    |                                                           |     |
| Impost<br>Password                                               | azioni del<br>I comune a | Visualiz:<br>Selezionare<br>Selezionare<br>grafici dell'i<br>la crittogr<br>tutti i file, o c | zazione d<br>e il primo che<br>e il secondo c<br>interfaccia;<br>rafia dei f<br>liversa; | elle bar<br>eckbox pe<br>checkbox | rre<br>er mostrare l<br>per mostrar         | a barra superio<br>e i suggerimen          | ore;<br>ti quando si s                                     | sofferma il muos                                                                                            | e sugli elemen                                            | ti  |

Pulsante per esportare i dati in formato aperto;